## **IBM SPSS Statistics 29.0 basic installation requirements**

## Supported operating systems:

- ✓ Windows Server 2012 R2
- ✓ Windows Server 2016
- ✓ Windows Server 2019
- ✓ Windows 10
- ✓ Windows 11

Recommended hardware requirements for installation:

- ✓ Processor: 1.6 GHz or faster
- ✓ Memory: 4 GB of RAM or more is required, 8 GB of RAM or more is recommended for 64-bit Client platforms.
- ✓ Hard drive space: 4 GB of available hard-disk space. If you install more than one auxiliary language, each additional language will require 60-70 MB of hard drive space.
- ✓ Resolution: 1024\*768 or higher screen resolution.
- ✓ To connect to IBM SPSS Statistics Server, the network card needs to implement the TCP/IP network protocol

### Installation Precautions:

 ✓ If an error message occurs during the process, please capture the error screen Print Screen (PrtSc) and email the screen and purchase product information to I-PLANET INTERNATIONAL. We will handle it for you as soon as possible. Customer service email : <u>support@i-planet.com.tw</u> ∘

# **IBM SPSS Statistics 29.0 Windows**

Online version client installation guide

Note: Please install or use it in the school network

environment. If you install or use it outside the school,

please connect to a general VPN before proceeding.

\*For virtual network VPN settings, please refer to:

https://it.nycu.edu.tw/it/en/app/artwebsite/view?module=artwebsite&id=622&sern o=2be759cf-59f8-4542-9a70-ee4001590844

Step 1: Click 'SPSS\_29.0.1.1.exe'.

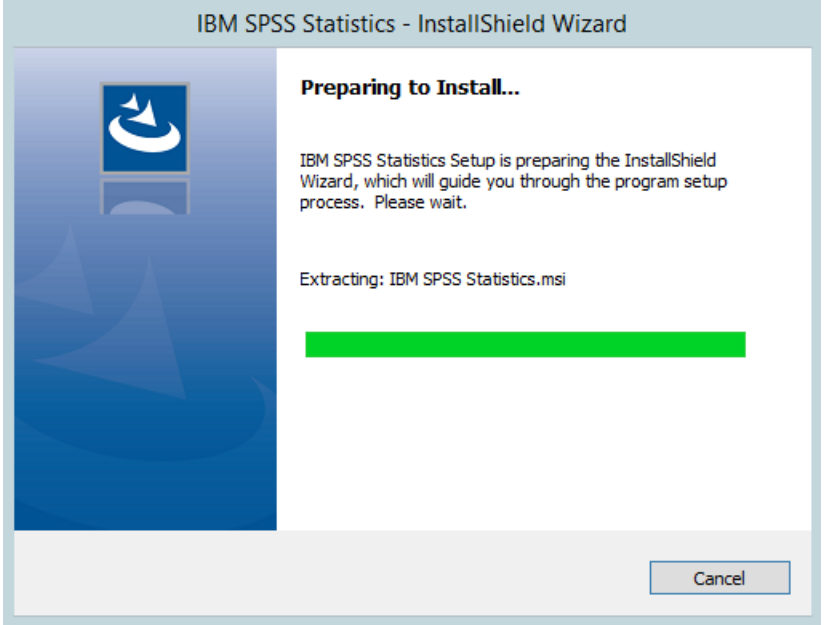

## Step 2: Copyright. Click 'Next'.

| 岁 IBM SPSS Statistics - InstallShield Wizard |                                                                                                    |   |  |  |  |  |  |
|----------------------------------------------|----------------------------------------------------------------------------------------------------|---|--|--|--|--|--|
| IBM.                                         | WARNING: Installing IBM SPSS Statistics<br>will overwrite any existing installations of<br>version 28.x or later.                                                                                                    |   |  |  |  |  |  |
|                                              |                                                                                                    | ≡ |  |  |  |  |  |
|                                              | Licensed Materials - Property of IBM Corp. (c)<br>Copyright IBM Corporation and its licensors<br>1989, 2023. IBM, IBM logo, ibm.com, and SPSS<br>are trademarks or registered trademarks of<br>International Business Machines Corp.,<br>registered in many jurisdictions worldwide. A<br>current list of IBM trademarks is available on the<br>Web at www.ibm.com/legal/copytrade.shtml<br><http: copytrade.shtml="" legal="" www.ibm.com="">.<br/>Other product and service names might be<br/>trademarks.of JBM or other companies. This</http:> | ~ |  |  |  |  |  |
|                                              | < Back Next > Cancel                                                                                                    |   |  |  |  |  |  |

Step 3: Select 'I accept the terms in the license agreement', then click 'Next'.

| 岁 IBM SPSS Statistics - InstallShield Wizard                                                                                                    | x |
|----------------------------------------------------------------------------------------------------|---|
| License Agreement Please read the following license agreement carefully.                                                                                                    | 5 |
| LICENSE INFORMATION<br>The Programs listed below are licensed under the following<br>License Information terms and conditions in addition to the<br>Program license terms previously agreed to by Client and IBM. If<br>Client does not have previously agreed to license terms in effect<br>for the Program, the International Program License Agreement<br>(i125-3301-15) applies. | ^ |
| I accept the terms in the license agreement     I do not accept the terms in the license agreement InstallShield<br>                                                                                                    |   |

Step 4: You can choose the folder where you want to install. Click 'Change...' if you want to change the installation folder. Once the right folder is selected, click 'Next'.

| 閿                    | IBM SPSS Statistics - InstallShield Wizard                                                    |
|----------------------|-----------------------------------------------------------------------------------------------|
| Destinat<br>Click Ne | ion Folder<br>xt to install to this folder, or click Change to install to a different folder. |
| Þ                    | Install IBM SPSS Statistics to:<br>C:\Program Files\IBM\SPSS Statistics\<br>Change            |
| InstallShield -      | < Back Next > Cancel                                                                          |

Step 5: Prepare the installation program and click 'Install'.

| BM SPSS Statistics - InstallShield Wizard                                                                          |
|----------------------------------------------------------------------------------------------------|
| Ready to Install the Program       The wizard is ready to begin installation.                                      |
| Click Install to begin the installation.                                                                           |
| If you want to review or change any of your installation settings, click Back. Click Cancel to<br>exit the wizard. |
|                                                                                                    |
|                                                                                                    |
|                                                                                                    |
|                                                                                                    |
|                                                                                                    |
|                                                                                                    |
| InstallShield < Back Install Cancel                                                                                |

Step 6: SPSS Statistics will now install. This may take a while.

| 谩                                                                                     | IBM SPSS Statistics - InstallShield Wizard 📃 🗖 🗙                                                        |  |  |  |  |  |  |  |  |  |
|---------------------------------------------------------------------------------------|----------------------------------------------------------------------------------------------------|--|--|--|--|--|--|--|--|--|
| Installing IBM SPSS Statistics The program features you selected are being installed. |                                                                                                    |  |  |  |  |  |  |  |  |  |
| 17                                                                                    | Please wait while the InstallShield Wizard installs IBM SPSS Statistics. This may take several minutes. |  |  |  |  |  |  |  |  |  |
|                                                                                       | Status:                                                                                                 |  |  |  |  |  |  |  |  |  |
|                                                                                       |                                                                                                    |  |  |  |  |  |  |  |  |  |
|                                                                                       |                                                                                                    |  |  |  |  |  |  |  |  |  |
|                                                                                       |                                                                                                    |  |  |  |  |  |  |  |  |  |
|                                                                                       |                                                                                                    |  |  |  |  |  |  |  |  |  |
| InstallShield –                                                                       | < Back Next > Cancel                                                                                    |  |  |  |  |  |  |  |  |  |

Step 7: The installation is now complete. Click 'Finish'.

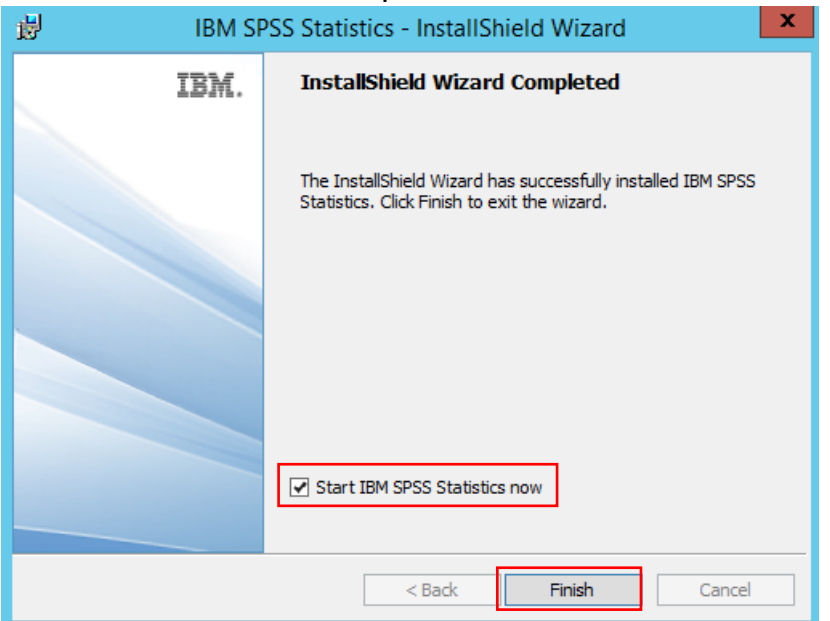

## Step 8: IBM SPSS Statistics startup screen.

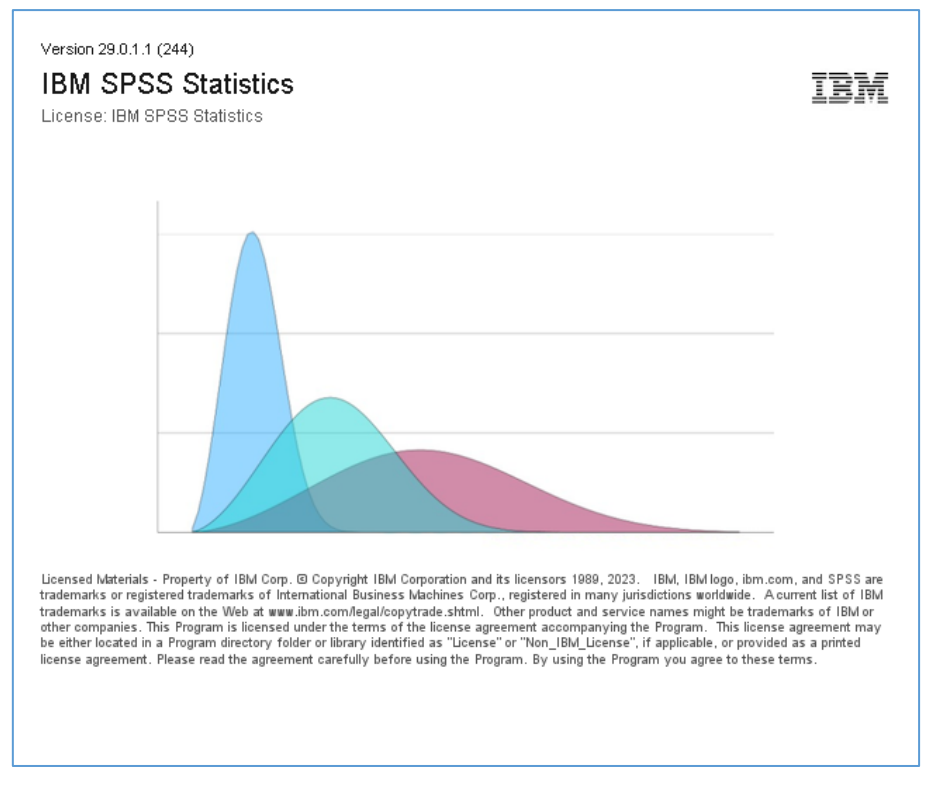

## Step 9: Click 'Launch License Wizard'.

| IBM SPSS Statistics                                                                                              | ×                                                                    |  |  |  |  |  |  |  |
|----------------------------------------------------------------------------------------------------|----------------------------------------------------------------------|--|--|--|--|--|--|--|
| Activate IBN                                                                                                    | SPSS Statistics                                                      |  |  |  |  |  |  |  |
| Activate your subscription or trial                                                                              | Activate with an authorization code or the License<br>Manager Server |  |  |  |  |  |  |  |
| Login with IBM ID                                                                                                | Launch License Wizard                                                |  |  |  |  |  |  |  |
| Or For more information on IBM SPSS Statistics activation choices, see IBM SPSS Statistics Features and Modules. |                                                                      |  |  |  |  |  |  |  |
|                                                                                                    | Privacy Policy                                                       |  |  |  |  |  |  |  |

#### Step 10: Start the authorization wizard.

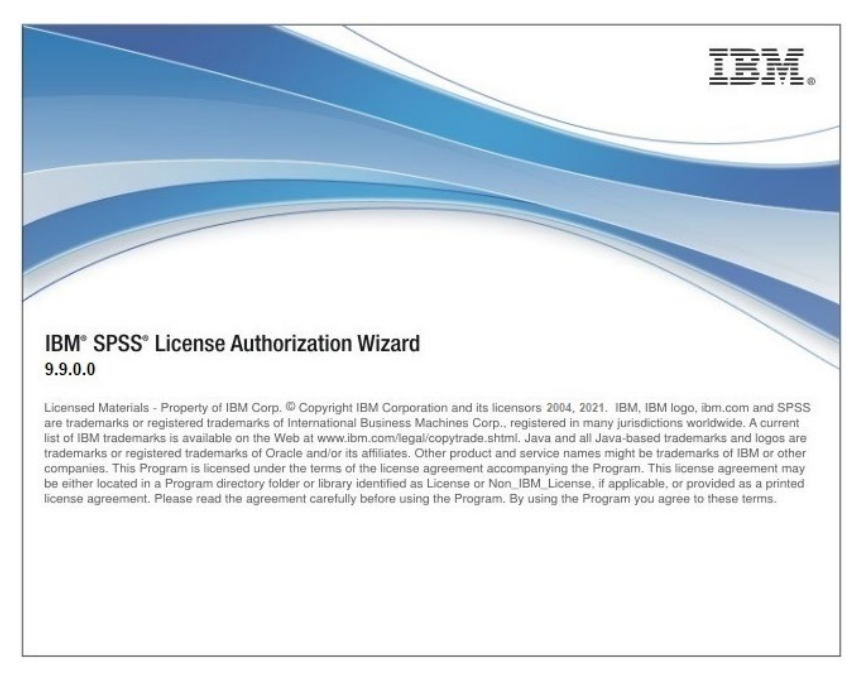

Step 11: Select the option 'Concurrent User Authorization' and click 'Next'.

Before entering the verification, please confirm whether **you are connected to the school network** or **a general VPN outside the school**. If the firewall or anti-virus software has been activated, please temporarily turn it off and then turn it on again after the authentication is successful.

| IBM SPSS Statistics Licensing                                                                                                    |
|----------------------------------------------------------------------------------------------------|
| Product Authorization                                                                                                    |
| Select one of the following:                                                                                                    |
| Authorized user license (I purchased a single copy of the product).<br>You will be asked to enter the authorization code(s) or license code(s) that you received from IBM. |
| Example Codes                                                                                                    |
|                                                                                                    |
| Concurrent user license (My organization purchased the product and my administrator gave me a computer name or<br>IP address).                                             |
|                                                                                                    |
| Lock Code for this machine is: 4-1E39B                                                                                                    |
|                                                                                                    |
|                                                                                                    |
|                                                                                                    |
|                                                                                                    |
|                                                                                                    |
|                                                                                                    |
|                                                                                                    |
| View Current License                                                                                                    |

Step 12: In the field 'License manager server name or IP address', fill in your IP address '140.113.9.144'. Click on 'Next'.

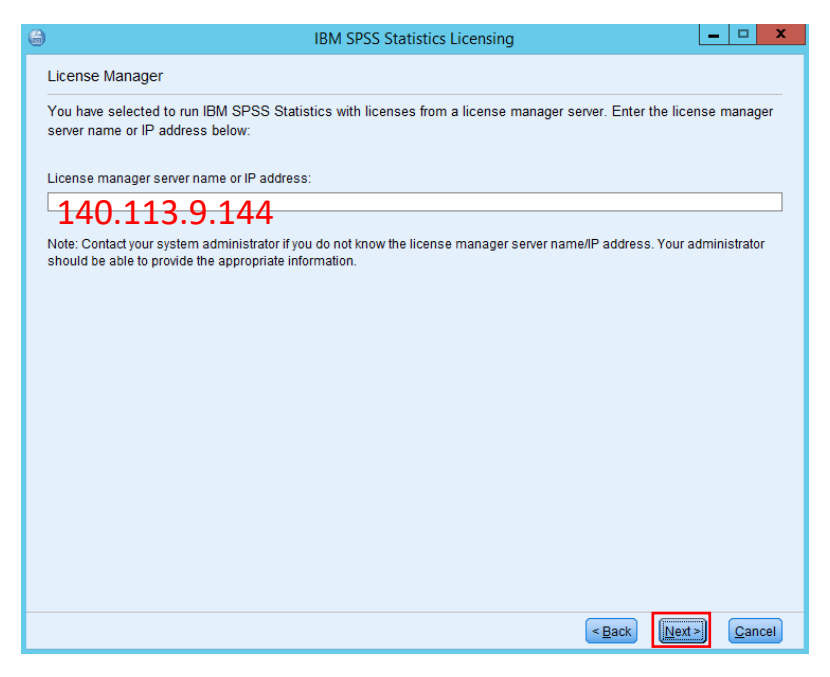

Step 13: At the top of the screen it will now say 'Your license is effective the next time you start your product'. Click on 'Finish'.

| IBM SPSS Statistics Licensing    |                               |                     | -                          |             | >   |
|----------------------------------|-------------------------------|---------------------|----------------------------|-------------|-----|
| 授權已完成                            |                               |                     |                            |             |     |
| 您的授權需在下次啟動產品時才生效                 |                               |                     |                            |             |     |
| 安裝在 中之 IBM SPSS Statistics 的     | 授權資訊C:\Program Files\IBM      | NSPSS Statis        | tics                       |             |     |
| 6++ 1.4.                         | 10 HH ILL 台口                  | 201440 11:1: 10 10  |                            |             |     |
| 1200 - IBM SPSS Statistics       | 奴惟八想<br>網路 license 適用的版本 29.0 | 到期时间<br>01-Jan-2032 | Max. simultaneous users 43 |             |     |
| 1213 - IBM SPSS Data Preparation | 網路 license 適用的版本 29.0         | 01-Jan-2032         | Max. simultaneous users 43 |             |     |
| 1220 - IBM SPSS Bootstrapping    | 網路 license 適用的版本 29.0         | 01-Jan-2032         | Max. simultaneous users 43 |             |     |
| 1221 - IBM SPSS Statistics Base  | 網路 license 適用的版本 29.0         | 01-Jan-2032         | Max. simultaneous users 43 |             |     |
|                                  |                               |                     |                            |             |     |
|                                  |                               |                     |                            |             |     |
|                                  |                               |                     |                            |             |     |
|                                  |                               |                     |                            |             |     |
|                                  |                               |                     |                            |             |     |
|                                  |                               |                     |                            |             |     |
|                                  |                               |                     |                            |             |     |
|                                  |                               |                     |                            |             |     |
|                                  |                               |                     | < Back                     | sh <u>C</u> | and |

Step 14: Double click 'IBM SPSS Statistics' and 'IBM SPSS Statistics processor is ready' appears in the lower right corner of the window, which confirms that the installation has been successful.

| IBM          | I SPS        | SS St        | atistio      | cs         |          |                                |                      |                    |                |       |               |           |     |
|--------------|--------------|--------------|--------------|------------|----------|--------------------------------|----------------------|--------------------|----------------|-------|---------------|-----------|-----|
| ٤            |              | IBM S        | SPSS         | Statistics | 5        |                                |                      |                    |                |       |               |           |     |
| Ę            |              | Pytho        | on3 fo       | or SPSS :  | Statisti | cs (CMD)                       |                      |                    |                |       |               |           |     |
|              | 3            | Pytho        | on3 fo       | or SPSS :  | Statisti | cs (GUI)                       |                      |                    |                |       |               |           |     |
| 9            | 2            | R for        | SPSS         | Statistic  | s (GUI   | )                              |                      |                    |                |       |               |           |     |
| <b>t</b> a   |              |              |              |            | Untit    | tled1 [DataSet(                | )] - IBM SPSS        | Statistics D       | ata Editor     |       |               | _ □       | x   |
| <u>E</u> ile | <u>E</u> dit | <u>V</u> iew | <u>D</u> ata | Transform  | Analyze  | <u>G</u> raphs <u>U</u> tiliti | es E <u>x</u> tensio | ons <u>W</u> indov | v <u>H</u> elp |       |               |           |     |
|              |              |              |              |            |          | L =                            | PA H                 |                    |                |       | Q Search ap   | plication |     |
| -            | Na           | me           | Туре         | Width      | Decimals | Label                          | Values               | Missing            | Columns        | Align | Measure       | Role      |     |
| 1            |              |              |              |            |          |                                |                      |                    |                |       |               |           | - î |
| 3            | -            |              |              |            |          |                                |                      |                    |                |       |               |           |     |
| 4            |              |              |              |            |          |                                |                      |                    |                |       |               |           |     |
| 5            |              |              |              |            |          |                                |                      |                    |                |       |               |           |     |
| 6            | _            |              |              |            |          |                                |                      |                    |                |       |               |           | - 1 |
|              | -            |              |              |            |          |                                |                      |                    |                |       |               |           | 11  |
| 9            | -            |              |              |            |          |                                |                      |                    |                |       |               |           |     |
| 10           |              |              |              |            |          |                                |                      |                    |                |       |               |           |     |
| 11           | _            |              |              |            |          |                                |                      |                    |                |       |               |           | -   |
| 12           | -            |              |              |            |          |                                |                      |                    |                |       |               |           | -   |
| 14           | -            |              |              |            |          |                                |                      |                    |                |       |               |           |     |
| 15           |              |              |              |            |          |                                |                      |                    |                |       |               |           |     |
| 16           | _            |              |              |            |          |                                |                      |                    |                |       |               |           | _   |
| 17           | -            |              |              |            |          |                                |                      |                    |                |       |               |           | -   |
| 18           | -            |              |              |            |          |                                |                      |                    |                |       |               |           | -   |
| - 00         | <            |              |              |            |          |                                |                      |                    |                |       |               |           | >   |
| Over         | view I       | Data Vio     | W Mari       | able View  |          |                                |                      |                    |                |       |               |           | -   |
| Over         | view I       | Jaca vie     | varia        | able view  |          |                                |                      |                    |                |       |               |           |     |
|              |              |              |              |            |          | IBM S                          | SPSS Statistic       | s Processor        | is ready 🖁     | Unico | de:ON Classic | Fi i      |     |